## UNIDEX UDX TEL+BT CONEXIÓN Y CONFIGURACIÓN

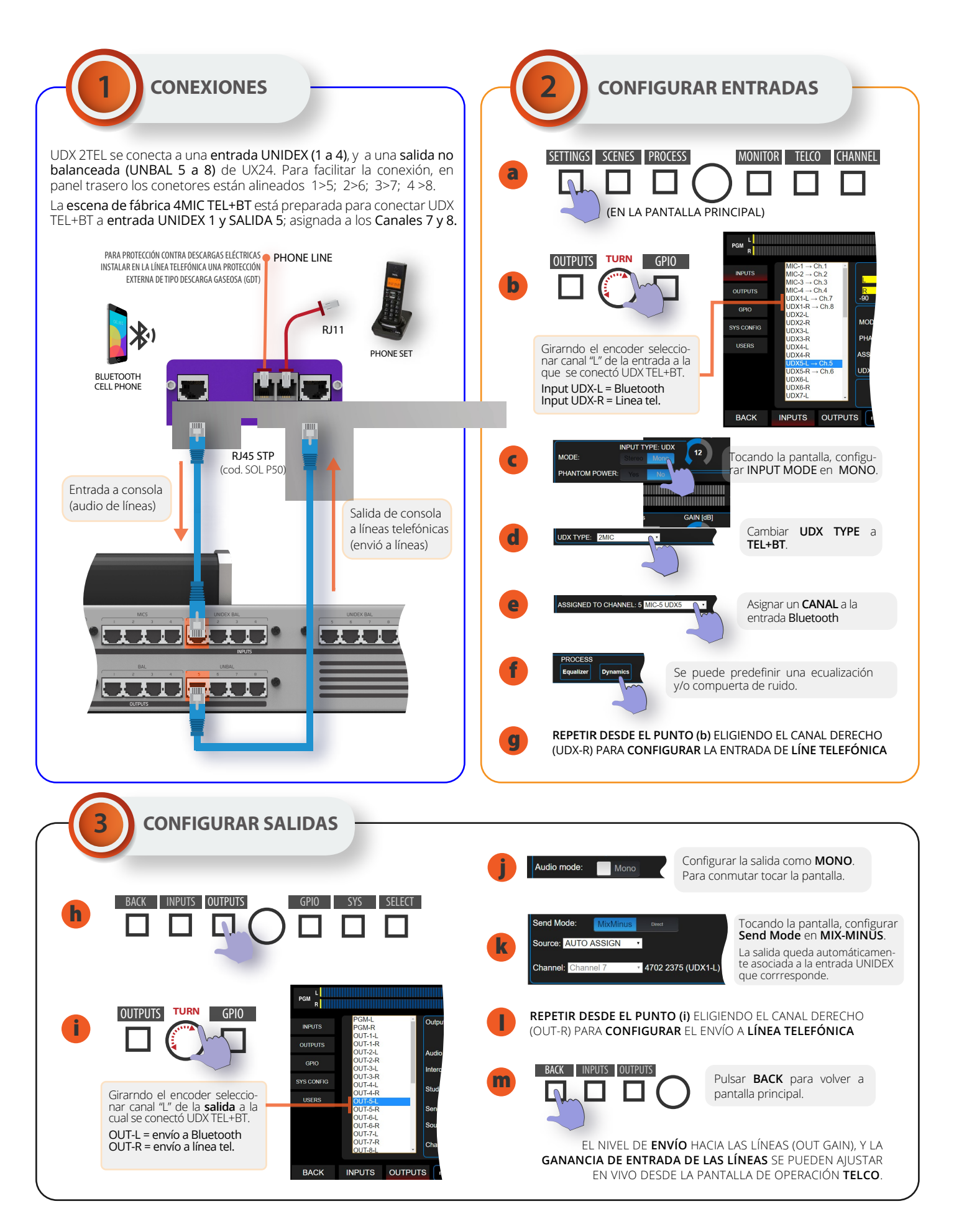

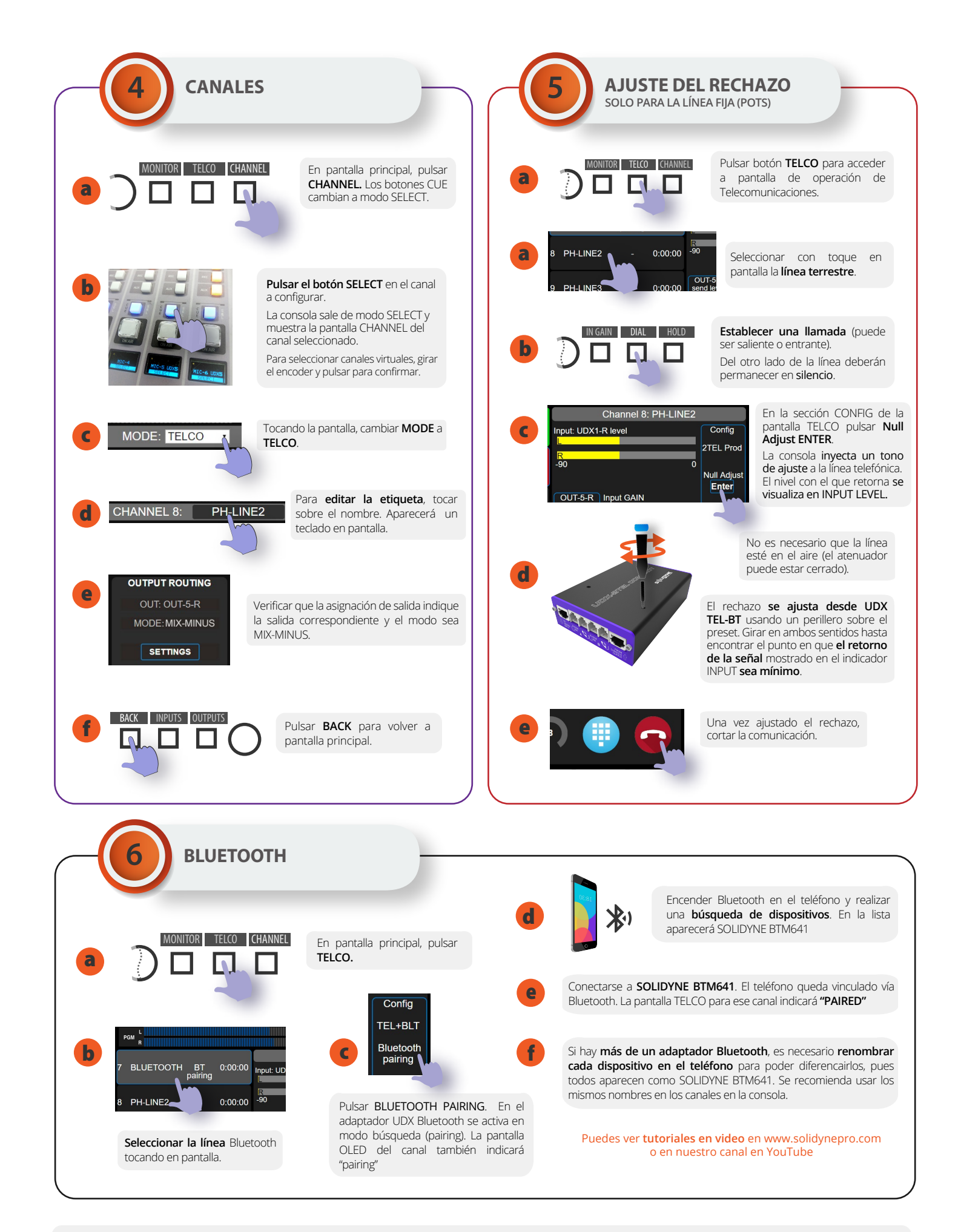

## PARA ALMACENAR DE MANERA DEFINITIVA LOS AJUSTES, NO OLVIDES GUARDAR LA ESCENA.